## LINEでの 報告方法

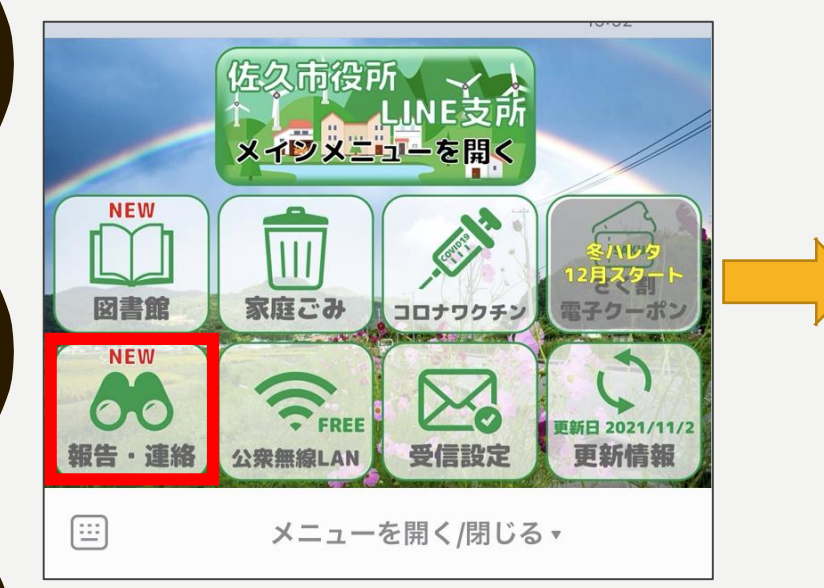

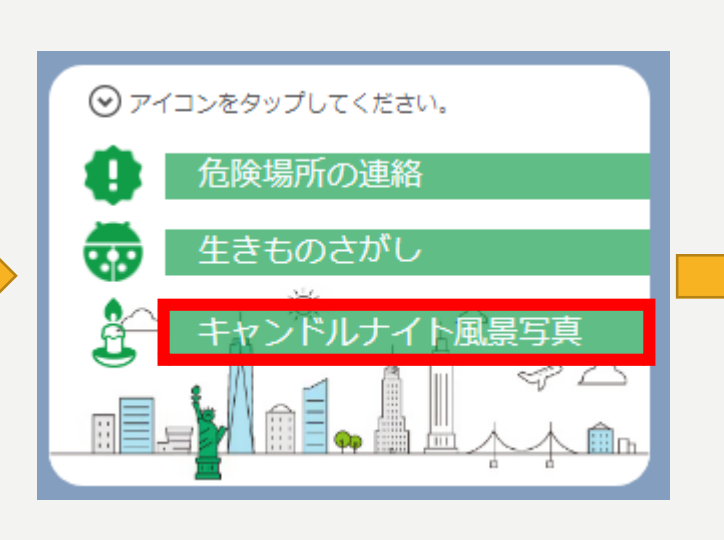

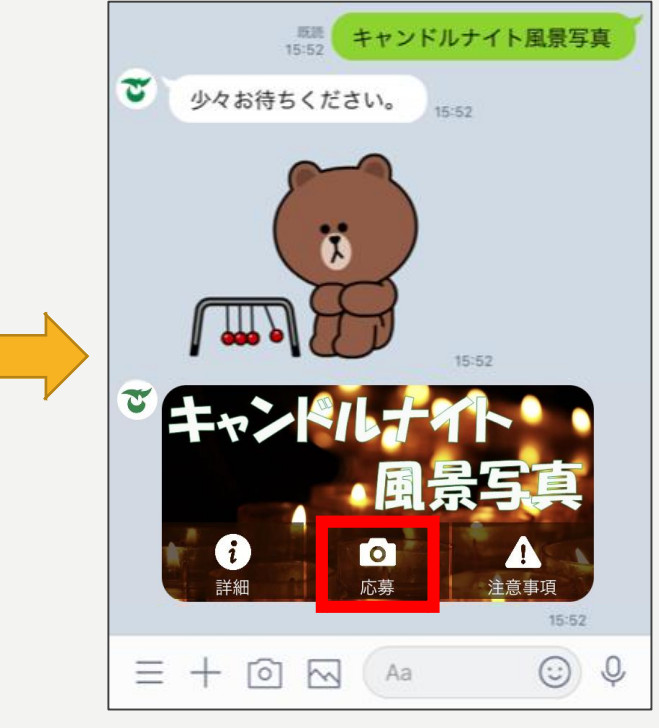

①「報告・連絡」

②「キャンドルナイト風景写真」 を選択 ③「応募」を選択 ※「詳細」を選択すると佐久市 ホームページにアクセスできます

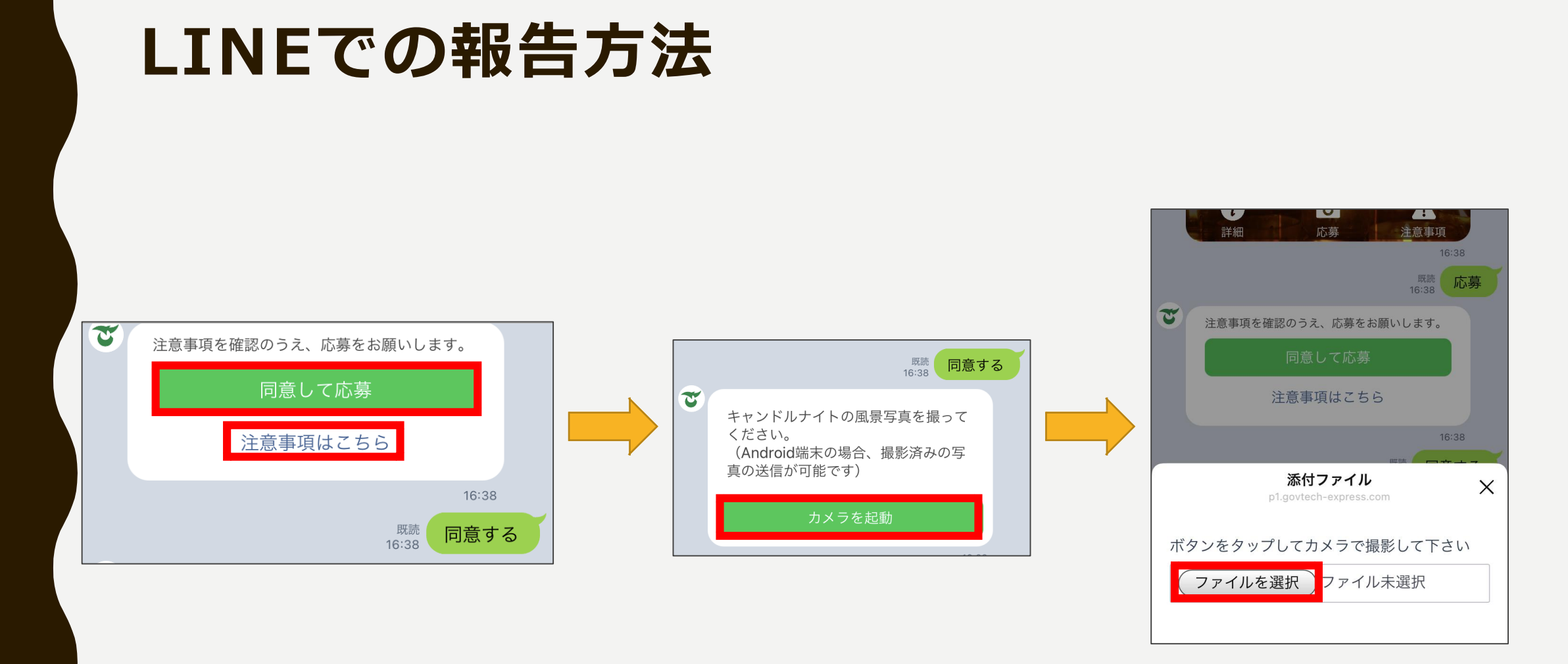

④注意事項をお読みいただき 「同意して応募」を選択 ⑤「カメラを起動」を選択
※Android端末は撮影済みの写真の
送信が可能ですが、それ以外の端末
ではその場での撮影が必要となります

⑥「ファイルを選択」すると、カメラが起動

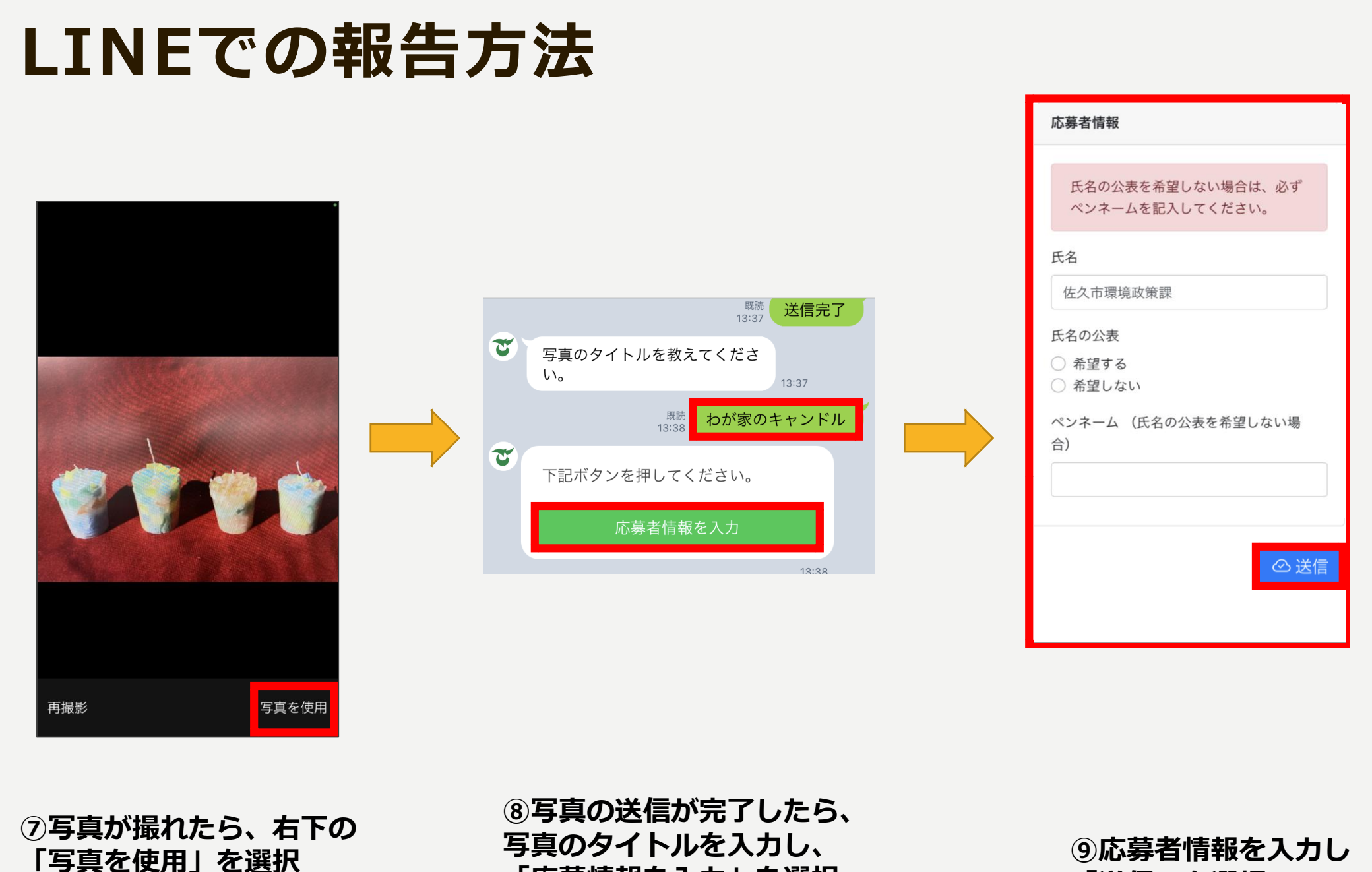

「応募情報を入力」を選択

「送信」を選択

## LINEでの 報告方法

|   |                              | <sup>既読</sup> わが家のキャンドル<br>13:38        |
|---|------------------------------|-----------------------------------------|
| শ | 下記ボタンを押してください。               |                                         |
|   | 応募者                          | 情報を入力                                   |
|   |                              | 13:38                                   |
| স | 内容確認                         |                                         |
|   | タイトル<br>氏名<br>氏名の公表<br>ペンネーム | わが家のキャンドル<br>佐久市環境政策課<br>希望しない<br>こいたろう |
|   | 以上の内容で応募しますか?                |                                         |
|   | 中止                           | 修正                                      |
|   | 応募                           |                                         |
| - |                              | 13:41                                   |

13:41 既読 13:41 応募 T 13:41 T 応募完了 タイトル わが家のキャンドル 佐久市環境政策課 氏名 希望しない 氏名の公表 ペンネーム こいたろう 写真を送っていただき、ありがとうございま す。 何枚でも応募可能ですので、またの応募をお待 ちしています。 13:41

10入力した内容を確認する 必要に応じて「中止」「修正」し 問題なければ「応募」を選択

⑪応募完了です!